Protective Marking: Official

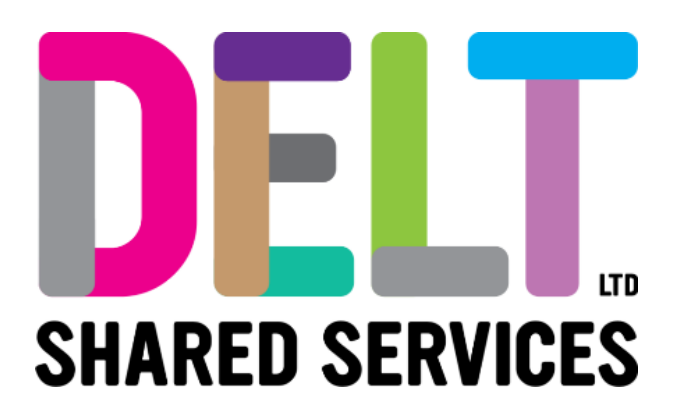

## **Manager Dashboard**

Manager Dashboard – Shift Change (Working Pattern Change) 08/02/2022

Author: Carmen Garcia

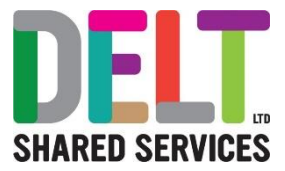

## 1.1 My People Widget - Team Scheduler Navigation - Assign Shift

## 2.1.1 Assign a new Shift to an employee

| Nan | ne, Department, Job Title     | Q. My People                                        |                                     |
|-----|-------------------------------|-----------------------------------------------------|-------------------------------------|
| -   | Employee                      | Position                                            | Contact Details                     |
| SS  | SPTEST SPUAT<br>000128        | Client Services<br>Client Services Operations Analy | 02345678<br>test@hotmail.com        |
|     | Test426 Tester13<br>72140026  | Client Services<br>Client Services Operations Analy | None Set<br>None Set                |
|     | Test435 Tester256<br>72140077 | Client Services<br>IT Technician                    | None Set<br>TestyMcTest@Testo.co.uk |
|     |                               |                                                     | 1 - 3 of 9 🛛 🔇                      |
|     |                               |                                                     | manage of the second second         |
|     |                               |                                                     |                                     |
|     |                               |                                                     |                                     |
|     |                               |                                                     |                                     |

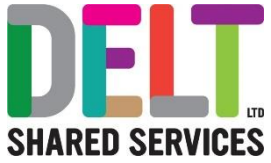

| am Scheduler<br>Isger Dashboard > Team Scheduler                                                                                        |                             |                               |                                    |                      |          |              |          |
|----------------------------------------------------------------------------------------------------|-----------------------------|-------------------------------|------------------------------------|----------------------|----------|--------------|----------|
| earch Employees Q                                                                                                    | -                           |                               |                                    |                      | 13-      | Apr-2020 🖱 < | > week M |
| Team Member                                                                                                    | Mon 13th                    | Tue 14th                      | Wed 15th                           | Thu 16th             | Fri 17th | Sat 18th     | Sun 19th |
| Client Services Operations Analyst<br>Client Services                                                                                   |                             |                               |                                    |                      |          |              |          |
| Test426 Tester13 (72140026)<br>Client Banices Operations Analyst<br>Client Services                                                     |                             |                               |                                    |                      |          |              |          |
| Test435 Tester256 (72140077)<br>IT Technician<br>Client Services                                                                        |                             |                               |                                    |                      |          |              |          |
|                                                                                                    |                             |                               |                                    |                      |          |              |          |
| Your list of E<br>Next, in the 'T                                                                                                    | mployees wil<br>ēam Schedu  | be displaye<br>ler', click on | d, find the co                     | rrect employe        | e        |              |          |
| Your list of E<br>Next, in the 'T                                                                                                    | mployees wil<br>ēam Schedu  | be displaye<br>ler', click on | d, find the co                     | rrect employe        | 96       |              |          |
| Testar Testar 27 (7214030)<br>Cleat Savids Operations Analyst<br>Vour list of E<br>Next, in the 'T<br>Team Schedule<br>Search Employees | mployees wil<br>Team Schedu | be displaye<br>ler', click on | d, find the co<br>the filter butt  | rrect employe        | ee       |              |          |
| Tesam Member                                                                                                    | mployees wil<br>ēeam Schedu | be displaye<br>ler', click on | ed, find the co<br>the filter butt | rrect employe<br>on. | e        |              |          |

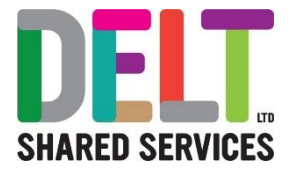

| Scheduler Filter   |       |       |
|--------------------|-------|-------|
| Work Group         |       |       |
| Absences           |       |       |
| Attendance         |       |       |
| Clockings          |       |       |
| Leave Requests     |       |       |
| Roster             |       |       |
| All Leave Requests |       |       |
|                    | RESET | APPLY |

- 6. Navigate to dates on the calendar.
- 7. To view an employee's assigned shift, Left click the work schedule and click 'Shift Change'

| ~ |                                                               |                          |                                  |              |                        |                                  | <u> </u>            |                      |                                       |                 |       |
|---|---------------------------------------------------------------|--------------------------|----------------------------------|--------------|------------------------|----------------------------------|---------------------|----------------------|---------------------------------------|-----------------|-------|
| ¢ | Manager Dashb                                                 | oard                     |                                  |              |                        |                                  |                     |                      |                                       |                 |       |
|   | Team Scheduler<br>Manager Dashboard > Team                    | Scheduler                |                                  |              |                        |                                  |                     |                      |                                       |                 |       |
|   | Search Employees                                              | Q                        | ÷                                |              |                        |                                  |                     |                      | Date<br>13-Apr-2020<br>Period: 202016 | I < > WEEK      | MONTH |
|   | Team Member                                                   |                          | Mon 1                            | 10h          | Tue 14th               | Wed 19th                         | Thu tóth            | Fri 17th             | Sat 10th                              | Sun 19th        |       |
|   | SPTEST SPUAT (00<br>Client Services Ope<br>Client Services    | 0128)<br>rations Analyst | _                                |              |                        |                                  |                     |                      |                                       |                 | Î     |
| 5 | Test426 Tester13 (7                                           | 12140026)                | 7 Hour(s) 24 Min(s)              |              | 7 Hour(s) 24 Min(s)    | 7 Hour(s) 24 Min(s)              | Non Working Day     | Non Working Day      | Non Working Day                       | Non Working Day |       |
|   | Client Services Ope<br>Client Services                        | rations Analyst          |                                  | Timesheet in | put                    |                                  |                     |                      |                                       |                 |       |
|   | Test435 Tester256                                             | (72140077)               | 7 Hour(s) 30 Min(s)              | Shift Change | ur(s) 20 Min(s)        | 7 Hour(s) 30 Min(s)              | 7 Hour(s) 30 Min(s) | 7 Hour(s) 30 Min(s)  | Non Working Day                       | Non Working Day |       |
|   | Client Services                                               |                          | CA-Annual Le.,<br>RJ-Annual Le., | Person Abse  | Annuel Le<br>Annuel Le | CA - Annuel Le<br>RJ - Annuel Le | UN - Annual Le      | UN - Annual Le       |                                       |                 | - 1   |
|   | Test427 Tester29 (7<br>Client Services Ope<br>Client Services | rations Analyst          | Non Working Day                  |              | 7 Hour(s) 24 Min(s)    | 7 Hour(s) 24 Min(s)              | 7 Hour(s) 24 Min(s) | Non Working Day      | Non Working Day                       | Non Working Day |       |
|   | Test424 Tester33 (7<br>Registration Author<br>Client Services | 12140017)<br>Ity Agent   | 7 Hour(s) 30 Min(s)              |              | 7 Hour(s) 30 Min(s)    | 7 Hour(s) 30 Min(s)              | 7 Hour(s) 30 Mm(s)  | 7 Hour(s) 30 Mitr(s) | Non Working Day                       | Non Working Day | -     |
|   |                                                               |                          |                                  |              |                        |                                  |                     |                      |                                       | 1-9 cf 9 <      | >     |

8. To assign a new Shift, click 'Add' and enter the required details:

- Shift select the correct working pattern. (If the working pattern is not available in the system, please request this via a Service Now Request).
- Date Effective
- Start Sequence (this should be completed for cycle shifts only) e.g. if you have a 3 week cycle shift and your working pattern starts on week 2 of a 3 week cycle, then you would enter a Start Sec of 2. If it starts on week 1, enter Start Sec 2, and so on

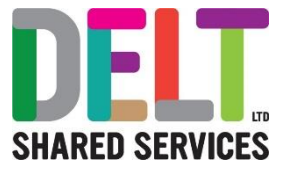

|                     |                                 |               |                 |                                 |          | _ |
|---------------------|---------------------------------|---------------|-----------------|---------------------------------|----------|---|
| 5-8<br>             | Date (Peritor                   |               | Cyce            |                                 | part les |   |
| a na antipola de    | 1 Apr and                       |               |                 |                                 |          |   |
| To delete a shi     | ft in the future                | , click the e | llipsis and cli | ck 'Delete Shift'               |          |   |
| Shift               | Date Effective                  | Cycle         | Start Seq.      |                                 | _        |   |
| 35hrs - 7 Hrs Mtwtf | 06-Feb-2019                     | Yes           | 1               |                                 |          |   |
| 40hrs - 8 Hrs MTWTF | 01-Jan-2019                     | Yes           | 1               | View Shift Cycles               |          |   |
|                     |                                 |               | l               | Add Personal Override<br>Delete |          |   |
|                     | COTEC:<br>Smarter HR Technology |               |                 | SAVE                            |          |   |
|                     |                                 |               |                 |                                 |          |   |
|                     |                                 |               |                 |                                 |          |   |

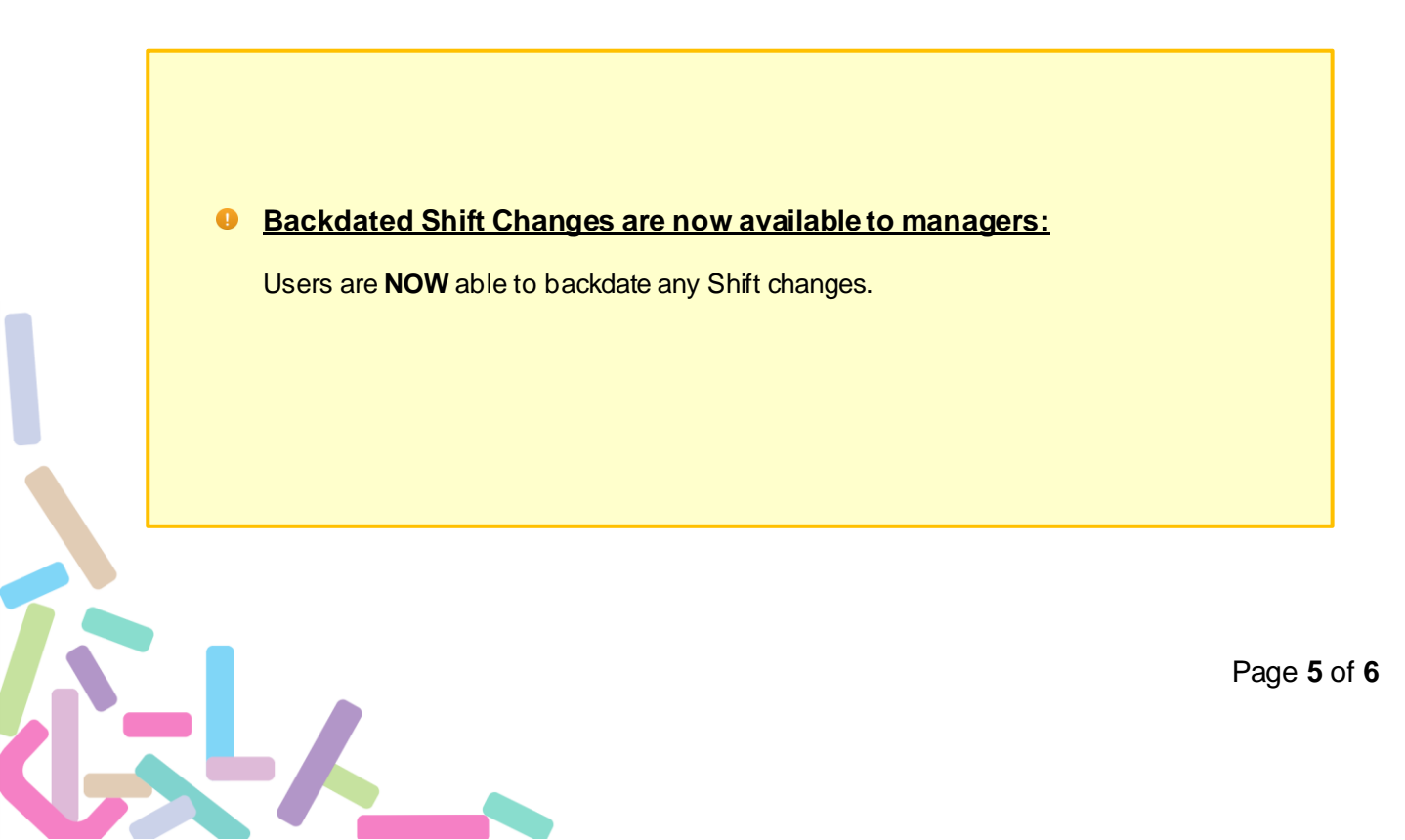

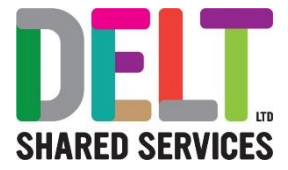

## New Working Pattern/Shift Pattern :

If the Working Pattern you are looking for is not available, please request this via Service Now

- Delt's Service Now System
- Click into the Search field
- Enter 'CoreHR New Shift Type'
- Follow the instructions and upon completion of this request the Systems Team, will deal with the request, and come back to you direct.

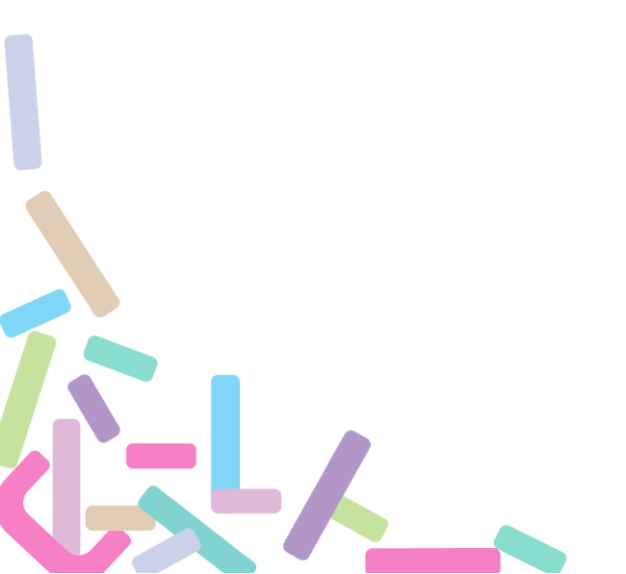